重要保管

本紙は、ご覧いただいた後も大切に保管してください。

## 本機をお使いの方へ

(Windows<sup>®</sup> 7 Professional インストールモデル) (Windows<sup>®</sup> 7 Home Premium インストールモデル)

## ◆再セットアップについて

本機では、システムが正常に起動できなくなったときなど、ハードディスク(または SSD)の C ドライブの内容を ご購入時の状態に戻す方法として、ハードディスク(または SSD)内の再セットアップ用データを使用して再セット アップする方法と「再セットアップ用ディスク」(再セットアップ用の DVD)を使用して再セットアップする方法があり ます。

「再セットアップ用ディスク」は、別途購入することができます。 また、DVD に書き込み可能なドライブを搭載したモデルをお使いの方は、1回に限り、再セットアップ用データを 市販のメディアに書き込み、「再セットアップ用ディスク」を作成することができます。 ただし、セレクションメニューで「再セットアップ用ディスク」を選択した場合は作成できません。

「再セットアップ用ディスク」の作成機能については、出荷時の製品構成でのみサポートしており、アプリケー ションのインストール、Service Packの変更、および Roxio Creator LJB のアップデートをする前に行って ください。

ハードディスク(またはSSD)の故障などに備え、「再セットアップ用ディスク」を作成しておくことをおすすめします。 なお、「再セットアップ用ディスク」を作成後も再セットアップ用データの保存されていた領域を削除することはできま せん。

再セットアップ方法についての詳細(手順、注意事項など)、または「再セットアップ用ディスク」の作成、および購入 方法については、本機添付の『再セットアップガイド』をご覧ください。

その際、『再セットアップガイド』の一部を読み替える必要がありますので、合わせて以下をご覧ください。

## ◆『再セットアップガイド』読み替えについて

- 本マニュアルには、Windows 7 Home Premium の記載がありませんが、再セットアップの操作、注意事項は Windows 7 Professional と同様ですので、読み替えてください。 なお、再セットアップする前には必ず工場出荷時の BIOS セットアップユーティリティの設定値を読み込んで から行ってください。
- Windows 7 Home Premium インストールモデルでは、Windows 7 Professional 64ビット、および Windows 7 Professional 32ビットの再インストールはできません。
- ●「□ 再セットアップする」「再セットアップについて」の「◎オプション」に「■2 台目の内蔵ハードディスクの内容 を削除(Standby Rescue Multiモデル用)」とありますが、本機では本オプションはありません。
- ●「□ 再セットアップする」「再セットアップの準備」の「機器の準備をする」に「◎無線機能をオフにする」とありますが、本体にワイヤレススイッチ、または無線LAN ON/OFFスイッチが付いている場合は、スイッチがオンになっていることを確認してください。オフになっている場合は、再セットアップの前にオンにしてください。
- タイプ VF で「再セットアップ用ディスク」を使用して再セットアップする場合は、BIOS セットアップユーティリティ で「Boot」メニューの「Boot Device Priority」の最上位の設定を「SATA ODD」に変更してください。

(裏面に続く)

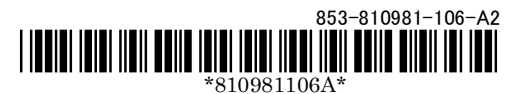

- 「□ 再セットアップする」「再セットアップの準備」、および「□ Windows 7 を再インストールする」 「Windows 7を再インストールする」の「必要なものをそろえる」を以下のように読み替えてください。 ■読み替え後 <Windows 7 Professional の場合> 「再セットアップ用ディスク1」 お使いの機種により、DVD-Rで作成したディスクを使用する場合は「再セットアップ用ディスク2」も 必要です。 <Windows 7 Home Premium の場合> 「再セットアップ用ディスク1」 ■読み替え前 <Windows 7 Professional 64ビットの場合> 「再セットアップ用ディスク1(64bit)」 DVD-R で作成したディスクを使用する場合は「再セットアップ用ディスク2(64bit)」も必要です。 <Windows 7 Professional 32ビットの場合> 「再セットアップ用ディスク1(32bit)」 「③ 付録」「「再セットアップ用ディスク」を作成購入する」「「再セットアップ用ディスク」を作成する」の 「「◎ 再セットアップ用ディスク」作成前の準備」を以下のように読み替えてください。 ■読み替え後 「再セットアップ用ディスク」の作成には、次の媒体が必要です。 それ以外の媒体では「再セットアップ用ディスク」は作成できません。 ◆Mate / Mate J、VersaPro / VersaPro J (タイプ VX、タイプ VL を除く) <Windows 7 Professional の場合> DVD-R DL :1枚 DVD-R :2枚 <Windows 7 Home Premium の場合> DVD-R DL : 作成できません DVD-R :1枚 ◆VersaPro / VersaPro J (タイプ VX、タイプ VL) DVD-R DL : 作成できません DVD-R :1枚 ■読み替え前 「再セットアップ用ディスク」の作成には、次の媒体が必要です。 それ以外の媒体では「再セットアップ用ディスク」は作成できません。 <Windows 7 Professional 64ビットの場合>
  - DVD-R DL:1枚、または DVD-R:2枚
  - <Windows 7 Professional 32 ビットの場合> DVD-R:1枚(DVD-R DL は使用できません)

## ◆『再セットアップガイド』の注意事項について

- 本マニュアルに記載している以下の操作を行うときは、記載された手順の直前に、ここに記載した手順を必ず行ってください。
  - ■対象となる操作
    - ・「コンピューターの修復」を使用してシステムを修復する(p.8)
    - ・「システム修復ディスク」を使用してシステムを修復する(p.8)
    - ・ ハードディスクから再セットアップする(p.16)
    - ・ DVD から再セットアップする(p.17)
  - ■実施していただく手順
    - ① 電源を入れ、すぐに【F2】を数回押す (BIOS セットアップユーティリティ表示)
    - ※タイプ MG(液晶一体型)をお使いの場合は、輝度調整つまみを上または下に回しながら、電源を入れ、 すぐに【F2】を押してください。
    - (F10)を押す
    - ③ 「Yes」を選択して【Enter】を押す(設定値が保存され本機が再起動)
    - ①~③を操作した後にWindows 7 を起動してしまった場合は、再度①~③の操作を行ってください。